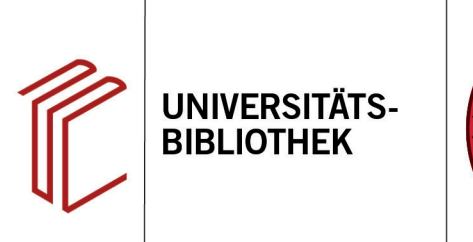

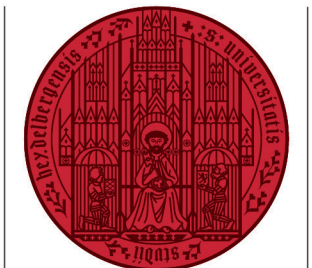

UNIVERSITÄT

HEIDELBERG ZUKUNFT SEIT 1386

## Wie kann ich Referenzen aus Google Scholar exportieren?

In diesem Handout erfahren Sie, wie Sie Ihre Rechercheergebnisse aus Google Scholar nach EndNote exportieren können.

Zunächst muss Google Scholar so konfiguriert werden, dass die Referenzen nach EndNote exportiert werden.

- 1. Dazu gehen Sie zuerst auf die Seite von Google Scholar und klicken links auf **Einstellungen**.
- Unter dem Punkt Bibliografie-Manager aktivieren Sie Links zum Importieren von Literaturverweisen in ... anzeigen und wählen im Dropdown-Menü EndNote aus. Speichern Sie Ihre Einstellungen.
- Nach durchgeführter Suche können Sie nun auf In EndNote importieren klicken. Wenn Sie dann gefragt werden, ob die Datei geöffnet oder gespeichert werden soll, öffnen Sie die Datei mit EndNote. Der Titel erscheint nun unter Imported References.

| =                             | Google Scholar                                                      | feine Bibliothek                     |
|-------------------------------|---------------------------------------------------------------------|--------------------------------------|
| <ul><li>★</li><li>☑</li></ul> | Mein Profil<br>Meine Bibliothek<br>Benachrichtigungen<br>Kennzahlen | Google Scholar                       |
| Q*                            | Erweiterte Suche                                                    | Beliebige Sprache Seiten auf Deutsch |
| ٥                             | Einstellungen                                                       | Auf den Schultern von Riesen         |

|                                                                                                    | Einstellungen                                                                                                    |                     |  |  |
|----------------------------------------------------------------------------------------------------|----------------------------------------------------------------------------------------------------|---------------------|--|--|
| Suchergebnisse<br>Sprachen<br>Bibliothekslinks<br>Konto<br>Schaltfläche                                                                                                    | Ergebnisse pro Seite       10     *       Mit der Standardeinstellung von Google (10 Ergebnisse) wird Ihre Suchanfrage am schnellsten beantwortet.                                                                                                    |                     |  |  |
|                                                                                                    | Öffnen von Ergebnissen                                                                                                    |                     |  |  |
|                                                                                                    | Open each selected result in a new browser window                                                                                                    |                     |  |  |
|                                                                                                    | Bibliografie-Manager                                                                                                    |                     |  |  |
|                                                                                                    | Keine Links zum Importieren von Literaturverweisen anzeigen                                                                                                    |                     |  |  |
| 2                                                                                                    | Links zum Importieren von Literaturverweisen in BibTex ten.                                                                                                    |                     |  |  |
| 4.                                                                                                    | EndNote                                                                                                    |                     |  |  |
|                                                                                                    |                                                                                                    |                     |  |  |
|                                                                                                    | Reiman                                                                                                    | Speichern Abbrechen |  |  |
|                                                                                                    | RetWorks                                                                                                    |                     |  |  |
|                                                                                                    |                                                                                                    |                     |  |  |
| Google Scholar                                                                                                    | pawlow klassische konditionierung                                                                                                    | ANMELD              |  |  |
| Google Scholar<br>Artikel                                                                                                    | pawlow klassische konditionierung Q   Ungefahr 2 960 Ergebnisse (0,03 Sek.)                                                                                                    | ANMELD              |  |  |
| Google Scholar<br>Artikel<br>Belebige Zeit<br>Seit 2022<br>Seit 2021<br>Seit 2021<br>Seit 2021<br>Zeitraum wählen                                                                                                    | pawlow klassische konditionierung     Q       Ungefahr 2 900 Ergebnisse (0,03 Sek.)        pror Pawlow und die Folgen        H Zeier, Klassischen Konditionierung bis zur Verhaltenstherapie, 1977 - doct bibliothek il Leben und Werk - Eintleckung der bedingten Reflexe - Steben nach Objektivität - Versuchsanordnung für das Pawlowsche Konditionieren - Bedingten L Srz Speichem 59 Ziteiren Ziteit von 8 Anliche Artikel Alle 2 Versionen in EndVote importieren 50                                                                                                    | ANMELD              |  |  |
| Google Scholar<br>Artikel<br>Belebige Zeit<br>Seit 2022<br>Seit 2021<br>Seit 2021 | pawlow klassische konditionierung     Q       Ungefahr 2 900 Ergebnisse (0,03 Sek.) <b>prof Pawlow und die Folgen</b> H. Zeer klassischen Konditionierung bis zur Verhattenstherapie, 1977 - doct bibliothek.it        Leben und Werk - Entdeckung der bedingten Reflexe - Steben nach Objektivität - Wersuchsandrung für das Pawlowsche Konditionieren - Bedingten Zieren Ziert von: 8 Ahnliche Artikel Alle 2 Versionen in EndNote importieren ®       Klassische Konditionierung     Stehen Steiner Stemer Stemer Cebrg 2006 - thieme-connect com       Bedeinmann, M. Schaer - Spracher Stimmer Cebrg 2006 - thieme-connect com     3. | ANMELD              |  |  |

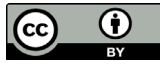